## **KEPServerEX V6 Allen-Bradley ControlLogix Ethernet Driver**

# 通讯实例

本文是 KEPServerEX V6 的 Allen-Bradley ControlLogix Ethernet 驱动连接 Rockwell AB ControlLogix

5500 系列 PLC 的案例。

#### ◆ 设置 KEPServerEX V6

建立 KEPServerEX 的工程主要分为以下几项:新建通道: New Channel;新建设备: New Device;新建标签组: New Tag Group (可选);新建标签: New Tag。

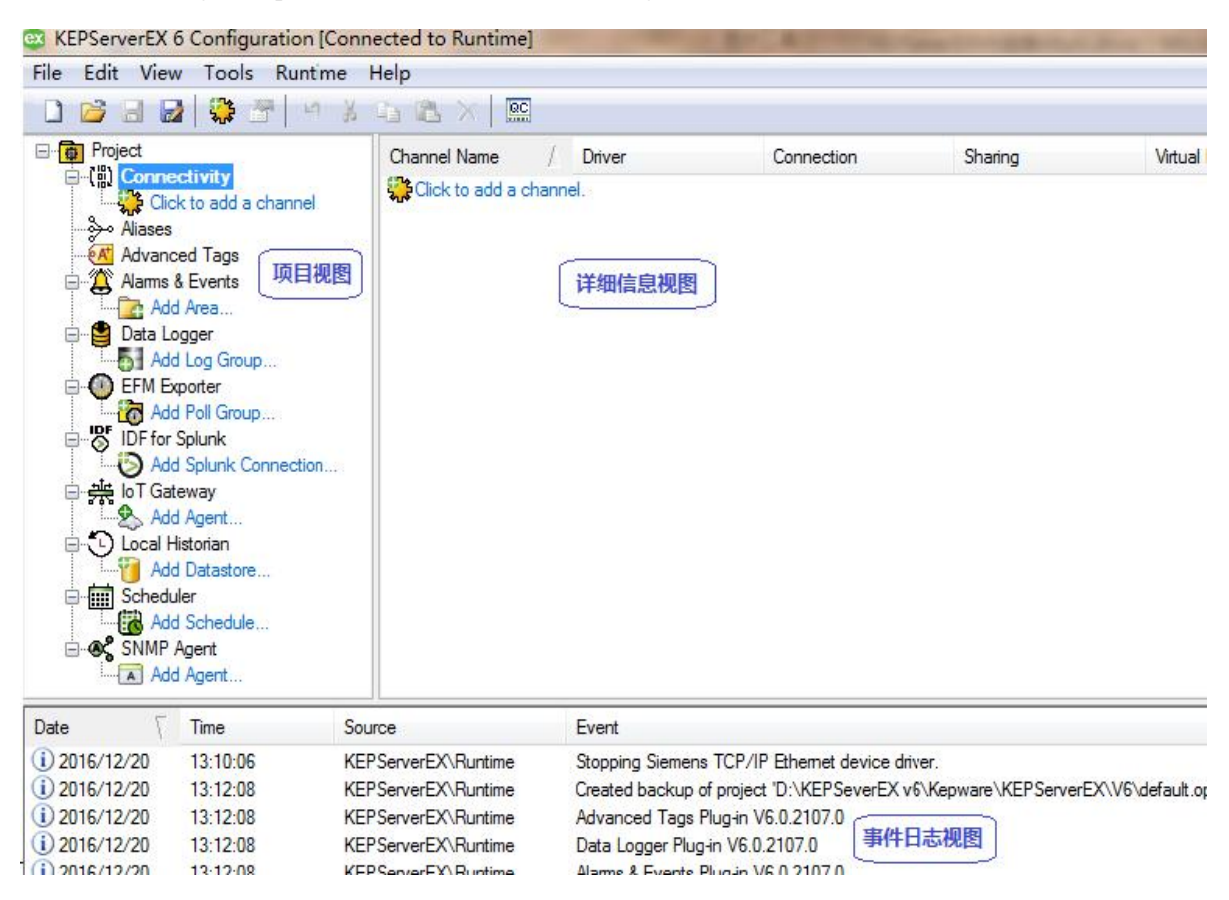

### ➤ 新建通道: New Channel

打开 "KEPServerEX V6" 软件,点击 "File" -> "New",或者工具栏上的 "New Project",建立一个新的工程。

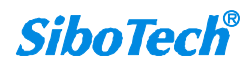

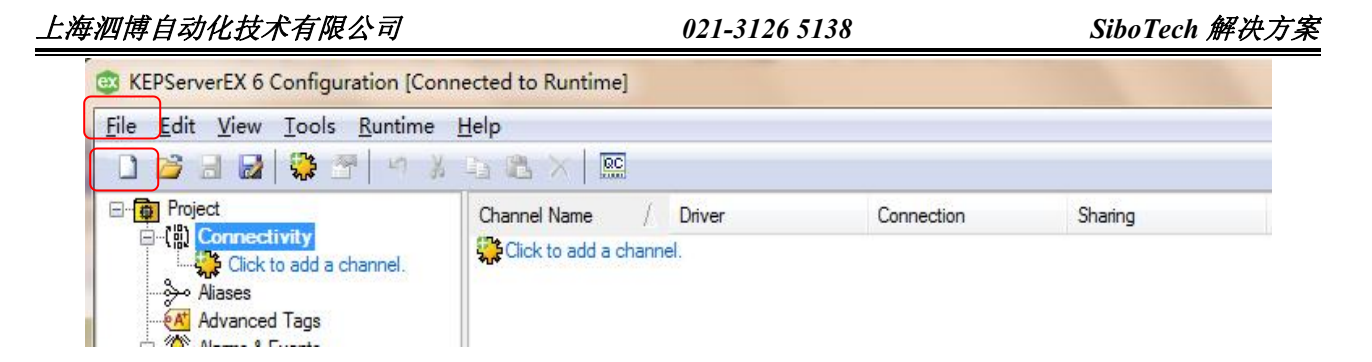

2. 单击 "Click to add a channel" 或者工具栏上的 "new channel", 建立一个新通道。

| <u>File Edit View Tools Runtime</u> | Help                  |            |         |
|-------------------------------------|-----------------------|------------|---------|
| 🗅 🐸 🗟 🛃 😫 🗳 🗐 🖇                     | 🗅 🕰 🗙   🖭             |            |         |
| Project                             | Channel Name / Driver | Connection | Sharing |
| Aliases                             |                       |            |         |

3. 选择需要分配给本通道的设备驱动 "Device driver",在下拉选项中选择 "Allen-Bradley ControlLogix Ethernet",单击 "下一步"。

| Add Channel Wizard                                                                                                    |          |
|----------------------------------------------------------------------------------------------------|----------|
| Select the type of channel to be created:                                                                                                  |          |
| Allen-Bradley ControlLogix Ethemet                                                                                                    | <b>•</b> |
| ABB Totalflow<br>Advanced Simulator<br>Allen-Bradley Bulletin 1609<br>Allen-Bradley Bulletin 900<br>Allen-Bradley ControlLogix Ethemet     | E        |
| Allen-Bradley DF1<br>Allen-Bradley DF1<br>Allen-Bradley DH+<br>Allen-Bradley Micro800 Ethemet<br>Allen-Bradley Micro800 Serial             |          |
| Allen-braciey Slave Ethemet<br>Alstom Redundant Ethemet<br>Analog Devices<br>Aromat Ethemet<br>Aromat Serial<br>AutomationDirect DirectNet |          |
| Automation Direct Direct Net                                                                                                    |          |

注意:如果用户在下拉列表里没有找到所要连接的设备驱动,可能是没有进行完全安装,用户应该对 KEPServerEX 进行修改安装(Modify),用户在安装时可根据需要安装所要用的设备驱动或者全部安装。

 修改通道名称"Channel name",修改为想要的名称,这里我们改为 Allen-Bradley ControlLogix Ethernet, 单击"下一步"。

| Specify the identity of this object. |   |
|--------------------------------------|---|
| Name:                                |   |
| Allen-Bradley ControlLogix Ethernet  | 0 |
|                                      |   |
|                                      |   |
|                                      |   |
|                                      |   |
|                                      |   |
|                                      |   |
|                                      |   |
|                                      |   |
|                                      |   |

选择所用的网络适配器 "Network Adapter"。这里选择实际需要使用的网络适配器,点击"…"弹出选择窗口,选择所用网络适配器,点击"OK",之后单击"下一步"。

| Specify the name of a           | network adapter t | o bind or allow t | he OS to select |
|---------------------------------|-------------------|-------------------|-----------------|
| the default.<br>Network Adapter |                   |                   |                 |
| Default                         |                   |                   |                 |
|                                 |                   |                   |                 |
|                                 |                   |                   |                 |
|                                 |                   |                   |                 |
|                                 |                   |                   |                 |
|                                 |                   |                   |                 |
|                                 |                   |                   |                 |
|                                 |                   |                   |                 |
|                                 |                   |                   |                 |
|                                 |                   |                   |                 |
|                                 |                   |                   |                 |

| Binding | Adapter Name |
|---------|--------------|
|         | Default      |
|         |              |
|         |              |

6. 对通道进行优化设置"Optimization Method",这里保持默认,单击"下一步"。

| Choose how writ<br>when more than | e data is passed to the und<br>one write exists in the wri | erlying communications driver<br>te queue. |
|-----------------------------------|------------------------------------------------------------|--------------------------------------------|
| Optimization Me                   | thod:                                                      |                                            |
| way ofter.                        |                                                            |                                            |
| 10                                |                                                            |                                            |
| 10                                |                                                            |                                            |

7. 设置浮点型标准 "Floating-Point Values",保持默认值不变,单击"下一步"。

|   | Choose how to send invalid floating-point numbers to the client. |  |
|---|------------------------------------------------------------------|--|
|   | Replace with Zero 🗸 🔞                                            |  |
| 2 |                                                                  |  |
|   |                                                                  |  |
|   |                                                                  |  |
|   |                                                                  |  |
|   |                                                                  |  |
|   |                                                                  |  |
|   |                                                                  |  |
|   |                                                                  |  |
|   |                                                                  |  |
|   |                                                                  |  |

8. 设置总结,单击"完成",在这里可以对以上所做的设置重新进行修改。

| - | Identification               |                                      |  |  |
|---|------------------------------|--------------------------------------|--|--|
|   | Name                         | Allen-Bradley ControlLogix Ethernet  |  |  |
|   | Description                  |                                      |  |  |
|   | Driver                       | Allen-Bradley ControlLogix Ethemet   |  |  |
| Ξ | Diagnostics                  |                                      |  |  |
|   | Diagnostics Capture          | Disable                              |  |  |
| - | Ethernet Settings            |                                      |  |  |
|   | Network Adapter              | Default                              |  |  |
|   | Write Optimizations          |                                      |  |  |
|   | Optimization Method          | Write Only Latest Value for All Tags |  |  |
|   | Duty Cycle                   | 10                                   |  |  |
| Ξ | Non-Normalized Float Handlin | ng                                   |  |  |

9. 通过右键点击通道名选择 "Properties",或者双击通道名称修改通道参数。

| Property Groups       | Identification                       |                                     |  |  |
|-----------------------|--------------------------------------|-------------------------------------|--|--|
| General               | Name                                 | Allen-Bradley ControlLogix Ethernet |  |  |
| themet Communications | Description                          |                                     |  |  |
| Vrite Optimizations   | Driver                               | Allen-Bradley ControlLogix Ethemet  |  |  |
| dvanced               | Diagnostics                          |                                     |  |  |
| avences               | Diagnostics Capture                  | Disable                             |  |  |
|                       | Name                                 |                                     |  |  |
|                       | Specify the identity of this object. |                                     |  |  |

### ▶ 新建设备: New Device

1. 单击软件界面中的"Click to add a device"或者工具栏上的"New Device",进行设备设置。

| <ul> <li>KEPServerEX 6 Configuration [Configuration [Configura</li></ul> | hected to Runtime]<br>Help | ×   🖭   | -  |
|----------------------------------------------------------------------------------------------------|----------------------------|---------|----|
| Project Project Connectivity Click to add a device. Aliases Advanced Tags Adams & Events Adams & Events Adams & Adams & Events Adams & Adams                                                                                                    | Device Name                | / Model | ID |

2. 修改设备名称 "Name", 修改为需要的名称, 这里我们改为 "ControlLogix 5500", 单击 "下一步"。

| Add Davies Wiened                    |   |
|--------------------------------------|---|
| Add Device Wizard                    |   |
|                                      |   |
|                                      |   |
| Specify the identity of this object. |   |
| Name:                                |   |
| ControlLogix 5500                    | 0 |
|                                      |   |
|                                      |   |
|                                      |   |
|                                      |   |
|                                      |   |
|                                      |   |
|                                      |   |
|                                      |   |
|                                      |   |
|                                      |   |
|                                      |   |
|                                      |   |
|                                      |   |
|                                      |   |

3. 选择设备模型 "Model", 这里我们选择 "ControlLogix 5500", 单击 "下一步"。

| Add                  | Device Wizard                      |                                 |                        |                   |   |
|----------------------|------------------------------------|---------------------------------|------------------------|-------------------|---|
|                      |                                    |                                 |                        |                   |   |
| Select t<br>depend o | he specific typ<br>n the type of c | e of device a<br>communications | ssociated with in use. | h this ID. Option | s |
| Model:               |                                    |                                 |                        |                   |   |
| Control              | Logix 5500                         |                                 | -                      |                   |   |
|                      | - 751                              |                                 |                        |                   |   |
|                      |                                    |                                 |                        |                   |   |
|                      |                                    |                                 |                        |                   |   |
|                      |                                    |                                 |                        |                   |   |
|                      |                                    |                                 |                        |                   |   |
|                      |                                    |                                 |                        |                   |   |
|                      |                                    |                                 |                        |                   |   |
|                      |                                    |                                 |                        |                   |   |
|                      |                                    |                                 |                        |                   |   |
|                      |                                    |                                 |                        |                   |   |
|                      |                                    |                                 |                        |                   |   |
|                      |                                    |                                 |                        |                   |   |

4. 设置 Device-ID, 按照规定要求格式来填写。

格式要求: <IP or Host name>,1,[<Optional Routing Path>],<CPU Slot>

<所要采集的 AB PLC 的 IP 地址 >, 1, [<可选路由路径>可以不填], <CPU 槽位号>

这里我们填写的如下: <192.168.0.147>,1,0

| ïc station or node. |
|---------------------|
| 0                   |
|                     |
|                     |
|                     |
|                     |
|                     |
|                     |
|                     |
|                     |
|                     |

5. 选择扫描方式 "Scan Mode", 保持默认, 单击"下一步"。

| Î    | Add Device Wizard                                                                                                    |
|------|----------------------------------------------------------------------------------------------------|
| 1000 | Specify the method for determining how often tags in the device are<br>scanned.                                                                                  |
| No.  | Scan Mode:                                                                                                    |
|      | Provide the first updates for new tag references from stored (cached)<br>data rather than polling devices immediately.<br>Initial Updates from Cache:<br>Disable |
|      | 下一步(N) 取消                                                                                                    |

6. 设置通信的时间参数"Timing",保持默认值不变,单击"下一步"。

| Define the<br>connection                         | maximum amount of time, in seconds, allowed to establish a<br>to a remote device. Connection time is often longer than<br>on request time for a device |
|--------------------------------------------------|----------------------------------------------------------------------------------------------------|
| Connect Tim                                      | eout (s):                                                                                                    |
| 3                                                |                                                                                                    |
|                                                  |                                                                                                    |
|                                                  |                                                                                                    |
| Specify an<br>waits for a<br>Request Tim         | interval, in milliseconds, to determine how long the driver<br>response from the target device to indicate completion.<br>eout (ms):                   |
| Specify an<br>waits for a<br>Request Tim<br>1000 | interval, in milliseconds, to determine how long the driver<br>response from the target device to indicate completion.<br>eout (ms):                   |

7. 设置失败降级"Demote on Failure",保持默认设置不变,单击"下一步"。

| 6 | Add Devic                                    | e Wizard         |                |            |               | _  |
|---|----------------------------------------------|------------------|----------------|------------|---------------|----|
|   | Automatically<br>failures.<br>Demote on Fail | remove the devia | ce from the so | can due to | communication |    |
|   | Disable                                      | • 0              |                |            |               |    |
|   |                                              |                  |                |            |               |    |
|   |                                              |                  |                |            |               |    |
|   |                                              |                  |                |            | 下一步(N)        | 取消 |

8. 自动生成标签设置,这里我们不设置自动生成 Tag,保持默认设置,单击"下一步"。

| Select the automatic                                                                  | c tag generation action to be taken on device startup. |
|---------------------------------------------------------------------------------------|--------------------------------------------------------|
| On Device Startup:                                                                    |                                                        |
| Do Not Generate on 3                                                                  | Startup 👻 🙆                                            |
| On Duplicate Tag:                                                                     | red method of avoiding creation of dup⊥icate tags.     |
| On Duplicate Tag:<br>Delete on Create                                                 | red method of avoiding creation of duplicate tags.     |
| On Duplicate Tag:<br>Delete on Create<br>Indicate a tag group<br>tags are added at th | red method of avoiding creation of duplicate tags.     |

用户也可选择"Always generate on Startup",表示"每次启动服务器时,都自动生成 tag"。

9. 通信参数设置,我们保持默认值不变,单击"下一步"。

| Specify th                                          | I PERMIT AND A REPORT AND A REPORT AND A REPORT AND A REPORT AND A REPORT AND A REPORT AND A REPORT AND A                                                |
|-----------------------------------------------------|----------------------------------------------------------------------------------------------------|
| opectify en                                         | e EtherNet/IP port on the target device.                                                                                                    |
| TCP/IP Por                                          | t:                                                                                                    |
| 44818                                               | 0                                                                                                    |
|                                                     |                                                                                                    |
| Specify th<br>data reque<br>above 500<br>Connection | e maximum number of bytes available on the CIP connection for<br>sts and responses. Not all devices support connection sizes<br>bytes.<br>.Size (bytes): |
| 500                                                 |                                                                                                    |
|                                                     |                                                                                                    |
| Specify th<br>(without r                            | e amount of time, in seconds, a connection can remain idle<br>ead/write transactions) before being closed by the controller.                             |

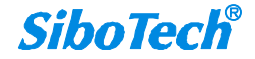

10. 设置 Logix Options,这里我们保持默认值不变,单击"下一步"。

| Sele<br>Gener | t the method for reading and addressing data from the controller.<br>ally only changed by advanced users looking to optimize performance. |
|---------------|----------------------------------------------------------------------------------------------------|
| Prot          | ocol Mode:                                                                                                    |
| Logi          | cal Non-Blocking 🗸 🕢                                                                                                    |
| Syncl<br>Yes  | ronize After Unline Edits:                                                                                                    |
| Indi offl:    | ate if the server should synchronize with the controller after an<br>ne edit or a download from RSLogix/Studio5000 is detected.           |
| Syncl         | ronize After Offline Edits:                                                                                                    |
| 3 <u></u>     |                                                                                                    |

11. 设置 Logix Database Settings——数据库设置,保持默认设置不变,点击"下一步"。

| Choose the source                     | 2 of tags for creating the tag database.<br>Notbod        |
|---------------------------------------|-----------------------------------------------------------|
| Create from Devi                      | ce 🔹                                                      |
| · · · · · · · · · · · · · · · · · · · |                                                           |
| Specify the exact                     | t location of the L5K/L5X file from which to import tags. |
| Tag Import File:                      |                                                           |
| *.15k                                 | 0                                                         |
|                                       |                                                           |
| Specify if tag de<br>non-array tags.  | escriptions should be imported for non-structure and      |
| Tag Descriptions                      |                                                           |
|                                       |                                                           |

12. 设置 Limit Name Length——名称长度限制,保持默认设置不变,点击"下一步"。

| Add Device Wize                                                                                 | ard                                                                                 |                                                                     |
|-------------------------------------------------------------------------------------------------|-------------------------------------------------------------------------------------|---------------------------------------------------------------------|
|                                                                                                 |                                                                                     |                                                                     |
| Set tag and group n<br>characters maximum.                                                      | names created through aut                                                           | comatic tag generation to 31                                        |
| Limit Name Length:                                                                              |                                                                                     |                                                                     |
| Disable 🔹 🔵                                                                                     | 2                                                                                   |                                                                     |
| Specify whether the<br>address (condensed)                                                      | e group and tag hierarchy<br>) or on RSLogix 5000 (exp                              | r should be based on tag<br>panded). The 'Allow                     |
| Specify whether the<br>address (condensed)<br>automatically gener<br>Tag Hierarchy:             | e group and tag hierarchy<br>) or on RSLogix 5000 (exp<br>ated subgroups' option m  | / should be based on tag<br>panded). The 'Allow<br>pust be enabled. |
| Specify whether the<br>address (condensed)<br>automatically gener<br>Tag Hierarchy:<br>Expanded | e group and tag hierarchy<br>) or on RSLogix 5000 (exp<br>rated subgroups' option m | y should be based on tag<br>banded). The 'Allow<br>bust be enabled. |
| Specify whether the<br>address (condensed)<br>automatically gener<br>Tag Hierarchy:<br>Expanded | e group and tag hierarchy<br>) or on RSLogix 5000 (exp<br>rated subgroups' option m | y should be based on tag<br>panded). The 'Allow<br>pust be enabled. |
| Specify whether the<br>address (condensed)<br>automatically gener<br>Tag Hierarchy:<br>Expanded | e group and tag hierarchy<br>) or on RSLogix 5000 (exp<br>rated subgroups' option m | / should be based on tag<br>panded). The 'Allow<br>pust be enabled. |
| Specify whether the<br>address (condensed)<br>automatically gener<br>Tag Hierarchy:<br>Expanded | e group and tag hierarchy<br>) or on RSLogix 5000 (exp<br>rated subgroups' option m | y should be based on tag<br>panded). The 'Allow<br>nust be enabled. |
| Specify whether the<br>address (condensed)<br>automatically gener<br>Tag Hierarchy:<br>Expanded | e group and tag hierarchy<br>) or on RSLogix 5000 (exp<br>rated subgroups' option m | y should be based on tag<br>panded). The 'Allow<br>nust be enabled. |

13. 设置 Impose Array Limit,这里我们保持默认设置不变,单击"下一步"。

| Add Devi                     | ce Wizard                               |                            |
|------------------------------|-----------------------------------------|----------------------------|
|                              |                                         |                            |
| Choose if th<br>user-defined | e number of elements generated i count. | for an array is limited to |
| Impose Array                 | Limit:                                  |                            |
| Disable                      | <u> </u>                                |                            |
|                              |                                         |                            |
| Specify the<br>arrays.       | naximum number of array element:        | s allowed when generating  |
| Array Count                  | Upper Limit:                            |                            |
| 2000                         |                                         |                            |
|                              |                                         |                            |
|                              |                                         |                            |
|                              |                                         |                            |
|                              |                                         |                            |
|                              |                                         |                            |
|                              |                                         |                            |
|                              |                                         | 下一步(N) 取消                  |

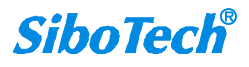

14. 设置总结,单击"完成"。在这里可以对之前的设置进行修改。

| Name               | ControlLogix 5500                                                                                                |                                                                                                    |
|--------------------|----------------------------------------------------------------------------------------------------|----------------------------------------------------------------------------------------------------|
| Description        |                                                                                                    |                                                                                                    |
| Channel Assignment | Allen-Bradley ControlLogix Ethemet                                                                               |                                                                                                    |
| Driver             | Allen-Bradley ControlLogix Ethernet                                                                              |                                                                                                    |
| Model              | ControlLogix 5500                                                                                                |                                                                                                    |
| ID                 | <192.168.0.147>,1,0                                                                                              |                                                                                                    |
| Operating Mode     |                                                                                                    |                                                                                                    |
| Data Collection    | Enable                                                                                                    |                                                                                                    |
| Simulated          | No                                                                                                    |                                                                                                    |
| Scan Mode          |                                                                                                    |                                                                                                    |
| Scan Mode          | Respect Client-Specified Scan Rate                                                                               |                                                                                                    |
|                    | Name Description Channel Assignment Driver Model ID Operating Mode Data Collection Simulated Scan Mode Scan Mode | Name     ControlLogix 5500       Description     Allen-Bradley ControlLogix Ethemet       Driver     Allen-Bradley ControlLogix Ethemet       Model     ControlLogix 5500       ID     <192.168.0.147>,1,0       Operating Mode     Enable       Data Collection     Enable       Simulated     No       Scan Mode     Respect Client-Specified Scan Rate |

15. 用户可以右键单击设备名称选择"Properties"或者双击设备名称来修改设备参数。

| Property Groups                                        | Identification                       |                                    |
|--------------------------------------------------------|--------------------------------------|------------------------------------|
| General                                                | Name                                 | ControlLogix 5500                  |
| Scan Mode                                              | Description                          |                                    |
| Dimina                                                 | Channel Assignment                   | Allen-Bradley ControlLogix Ethemet |
| Auto-Demotion                                          | Driver                               | Allen-Bradley ControlLogix Ethemet |
| Tag Generation                                         | Model                                | ControlLogix 5500                  |
| ag Generation<br>ogix Comm. Parameters<br>ogix Options | ID                                   | <192.168.0.147>,1,0                |
|                                                        | Operating Mode                       |                                    |
|                                                        | Data Collection                      | Enable                             |
| NI DE1/DU /CN Churr Comm                               | Simulated                            | No                                 |
|                                                        | Name                                 |                                    |
|                                                        | Specify the identity of this object. |                                    |

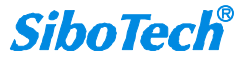

#### 新建标签: New Tag $\triangleright$

1. 单击软件界面中的"Click to add a static tag",或者工具栏中的"New Tag"新增标签。

| le <u>E</u> dit <u>V</u> iew <u>T</u> ools <u>Rur</u>  | itime Help |         |                                     |
|--------------------------------------------------------|------------|---------|-------------------------------------|
| Project<br>一間)Connectivity<br>日本 Allen-Bradley Control | ogik       | Address | Data Type<br>wsable by OPC clients. |
| → Aliases<br>Advanced Tags<br>Alarms & Events          |            |         |                                     |

如果有需要建立标签组,也可以在新建标签之前先建立 New Tag Group,单击工具栏"New Tag Group"。

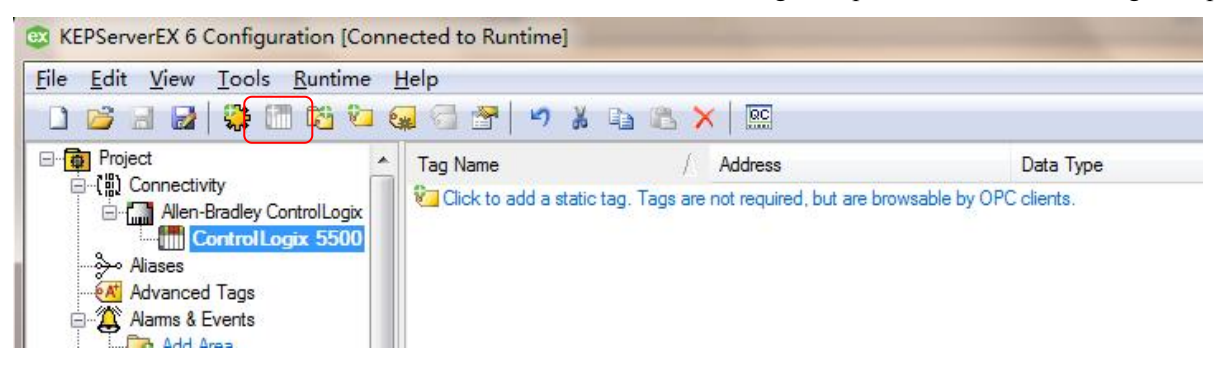

2. 设置 Tag 属性: 这里我们设置 Name=Data\_0, Description=温度变量, Address= LOCAL:1:I.DATA[0], Data Type=Long, 其他的保持默认不变, 点击"OK"。

| Property Groups | dentification                                            |                   |  |  |  |  |
|-----------------|----------------------------------------------------------|-------------------|--|--|--|--|
| General         | Name                                                     | Data_0            |  |  |  |  |
| Scaling         | Description                                              | 温度变量              |  |  |  |  |
| Jeaning         | Data Properties                                          |                   |  |  |  |  |
|                 | Address                                                  | LOCAL:1:I.DATA[0] |  |  |  |  |
|                 | Data Type                                                | Long              |  |  |  |  |
|                 | Client Access                                            | Read/Write        |  |  |  |  |
|                 | Scan Rate (ms)                                           | 100               |  |  |  |  |
|                 | <b>Description</b><br>Provide a brief summary of this ob | ject or its use.  |  |  |  |  |
|                 |                                                          |                   |  |  |  |  |

注意:填写 Address (地址)时,必须确保填写的内容是 PLC 硬件设备内部允许访问的地址。

Scaling 设置:这里我们保持默认值。

| Property Groups    | Scaling                                  |          |  |  |
|--------------------|------------------------------------------|----------|--|--|
| General<br>Scaling | Туре                                     | None     |  |  |
|                    |                                          |          |  |  |
|                    | Type<br>Specify the correct format for t | he data. |  |  |

3. 用户可以通过选中标签右键单击选择 "Properties",或者双击 Tag 名称查看修改标签参数。至此

| KEPServerEX server | 服务器端设置完成。 |
|--------------------|-----------|
|                    |           |

| Property Groups |                           |            |  |  |  |  |
|-----------------|---------------------------|------------|--|--|--|--|
| Connerl         | Name                      | Data_0     |  |  |  |  |
| Castian         | Description               | 温度变量       |  |  |  |  |
| Scaling         | Data Properties           |            |  |  |  |  |
|                 | Address LOCAL:1:I.DATA[0] |            |  |  |  |  |
|                 | Data Type                 | Long       |  |  |  |  |
|                 | Client Access             | Read/Write |  |  |  |  |
|                 | Scan Rate (ms)            | 100        |  |  |  |  |
|                 |                           |            |  |  |  |  |
|                 | Name                      |            |  |  |  |  |

### ◆ 连接测试

 首先打开 Rockwell AB ControlLogix 5500 PLC,用 RSLogix 5000 对 PLC 进行编程,在 AB PLC 中添加 Move 指令,Source 为输出,Dest 为输入,将本地输出缓冲区的数据写到输入缓冲区,将程序下载到 PLC 中,必须确保程序中有 LOCAL:1:I.DATA[0]这一变量,这个变量就是 PLC 的内部寄存器,它和上 图中的 Address 所赋的值必须一样,否则 OPC client 访问不到。

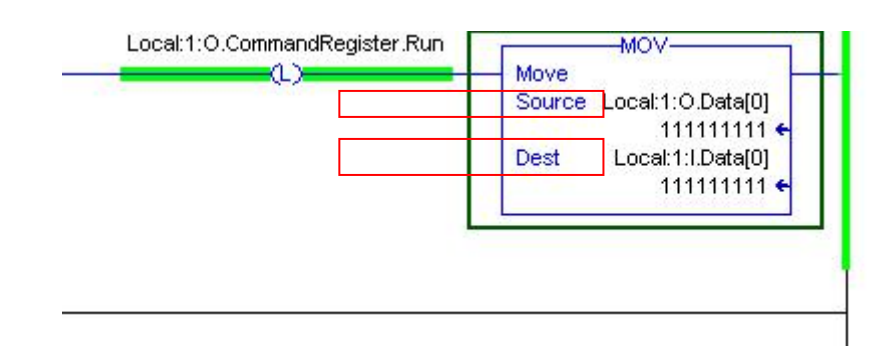

2. 在 PLC 本地输出缓冲区 LOCAL:1:O.DATA[0]修改数值为 111111111。

| E-Local:1:0                 | {}        | {} |         | AB:1756_DN |
|-----------------------------|-----------|----|---------|------------|
| E-Local:1:0.CommandRegister | {}        | {} |         | AB:1756_DN |
| ⊡-Local:1:0.Data            | {}        | {} | Decimal | DINT[123]  |
| + Local:1:0.Data[0]         | 111111111 | j  | Decimal | DINT       |
| E-Local:1:0.Data[1]         | 0         |    | Decimal | DINT       |

3. 在 PLC 本地输入缓冲区 LOCAL:1:I.DATA[0]可以看到相同数据 111111111。

| E-Local:1:I              | {}        | {} |         | AB:1756_DN |  |
|--------------------------|-----------|----|---------|------------|--|
| Eucal:1:I.StatusRegister | {}        | {} |         | AB:1756_DN |  |
| E-Local:1:I.Data         | {}        | {} | Decimal | DINT[124]  |  |
| ± Local:1:I.Data[0]      | 111111111 |    | Decimal | DINT       |  |
|                          | 0         |    | Decimal | DINT       |  |

 点击已设置完成的 KEPServerEX 工具栏中的 "QC",或者点击界面中的 "Tools→Launch OPC Quick Client"进行测试。

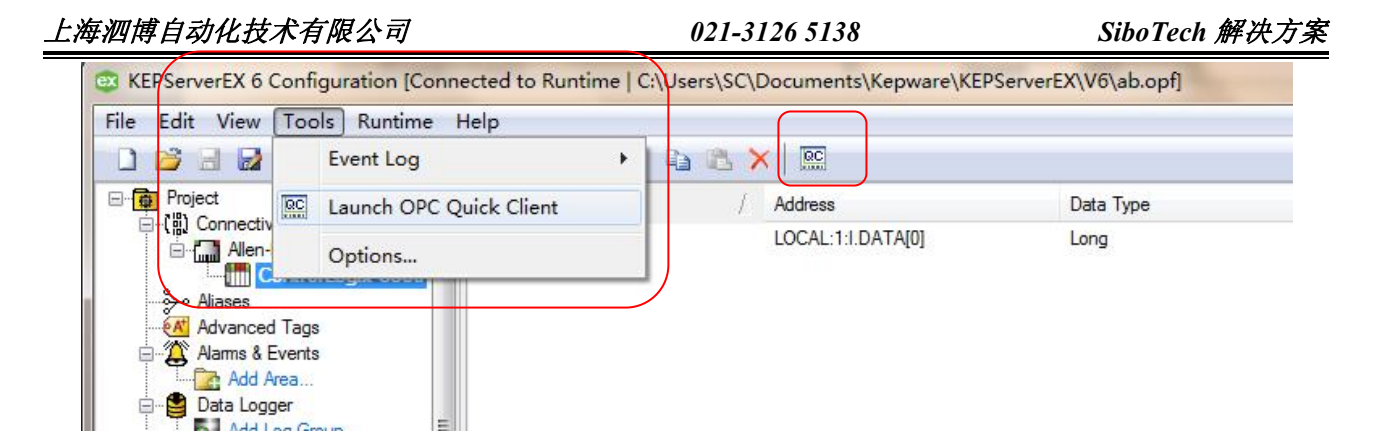

5. 点击"QC"后出现以下界面:

| OPC Quick Clie        | ent - 无标题 *                |                             | -         |              |         |              |                |
|-----------------------|----------------------------|-----------------------------|-----------|--------------|---------|--------------|----------------|
| <u>File Edit View</u> | <u>I</u> ools <u>H</u> elp |                             |           |              |         |              |                |
| 🗅 🖼 🔒 📩 🛛             | " 💣 😭 👗 🖻                  | e x                         |           | )            |         |              |                |
| E :: Kepware.KEF      | ServerEX.V6                | Item ID / Data Type         | Value     | Timestamp    | Quality | Update Count |                |
| DataLog               | Iger                       | Allen Bradley Centre Word   | 500       | 10:39:50.009 | Good    | 1            |                |
| Allen-Brad            | lev Controll only Etherne  | Allen-Bradley Contr. Word   | 500       | 10:39:50 009 | Good    | 1            |                |
| Allen-Brad            | lley ControlLogix Etheme   | t. Allen-Bradley Contr Long | 111111111 | 10:40:28 530 | Good    | 5            | 2              |
| Br                    | adley ControlLogix B       |                             |           | 10.40.20.00  | 0000    |              | -2             |
| Allen-Brad            | lley ControlLogix Etherne  | t.                          |           |              |         |              |                |
| Allen-Brad            | lley ControlLogix Etheme   | t.                          |           |              |         |              |                |
|                       |                            |                             |           |              |         |              |                |
|                       |                            |                             |           |              |         |              |                |
|                       |                            |                             |           |              |         |              |                |
|                       |                            |                             |           |              |         |              |                |
|                       |                            |                             |           |              |         |              |                |
| <                     | •                          |                             |           |              |         |              |                |
| Date                  | Time                       | Event                       |           |              |         |              | *              |
| 0 2016/12/20          | 16:05:09                   | Added group "Allen-B        |           |              |         |              |                |
| 1 2016/12/20          | 16:05:09                   | Added 7 items to gro        |           |              |         |              |                |
| 1 2016/12/20          | 16:05:09                   | Added group 'Allen-B        |           |              |         |              |                |
| 1 2016/12/20          | 16:05:09                   | Added 21 items to gr        |           |              |         |              |                |
| 1 2016/12/20          | 16:05:09                   | Added group 'Allen-B        |           |              |         |              | =              |
| 1 2016/12/20          | 16:05:09                   | Added 12 items to gr        |           |              |         |              |                |
| 1 2016/12/20          | 16:05:09                   | Added 6 items to gro        |           |              |         |              | *              |
| Ready                 |                            |                             |           |              |         |              | Item Count: 77 |

当图中的"Quality"变为"Good"时说明 OPC Server 已与 Rockwell AB ControlLogix 5500 PLC 正确

连接,读取到的数据在"Value"中显示。